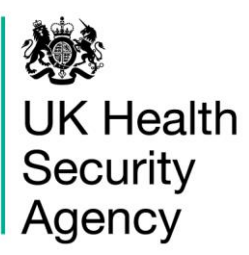

# **CPE PPS Data Capture System** User Guide

Case Capture CPE PPS ICU

# Contents

| Contents                            | 2  |
|-------------------------------------|----|
| Document History                    | 3  |
| CPE PPS Data Capture                | 4  |
| CPE PPS ICU Data Capture            | 4  |
| Accessing the ICU data capture form | 4  |
| Section 1: ICU Details 1            | 7  |
| Section 2: ICU Details 2            | 9  |
| About the UK Health Security Agency | 13 |

# **Document History**

| Revision Date | Author                    | Version |
|---------------|---------------------------|---------|
|               |                           |         |
| 08/04/2022    | UK Health Security Agency | 1.0     |
|               |                           |         |
|               |                           |         |
|               |                           |         |

# **CPE PPS Data Capture**

There are three levels of data capture on the CPE PPS DCS and the access to these depends on the user account type you registered for (CPE PPS Trust Data Entry and/or CPE PPS ICU Data Entry):

- <u>CPE PPS Trust data collection</u> is available to CPE PPS Trust Data Entry users
- CPE PPS ICU data collection is available to CPE PPS ICU Data Entry users
- CPE PPS Patient data collection available to CPE PPS ICU Data Entry users

This user guide explains how to enter ICU level data. For guidance on entering ICU Patient or Trust level data please see the help pages on the website (<u>https://icudcs.phe.org.uk/</u>) or click on the hyperlinks above which will navigate to the relevant document.

# **CPE PPS ICU Data Capture**

CPE PPS ICU Data Capture allows users to record the type of ICU, level of care delivered, details about the CPE screening policy and antibiotic stewardship guidelines, number of beds and bed occupancy.

# Accessing the ICU data capture form

There are two ways of accessing the ICU data capture form:

#### 1) Via the 'Case Capture' link (Figure 1)

- Click 'Case Capture' on the Menu Toolbar on the left-hand side of your screen
- Click 'Enter a case' from the options below
- On the next page, select 'CPE PPS ICU' from the 'Data Collection' drop-down menu

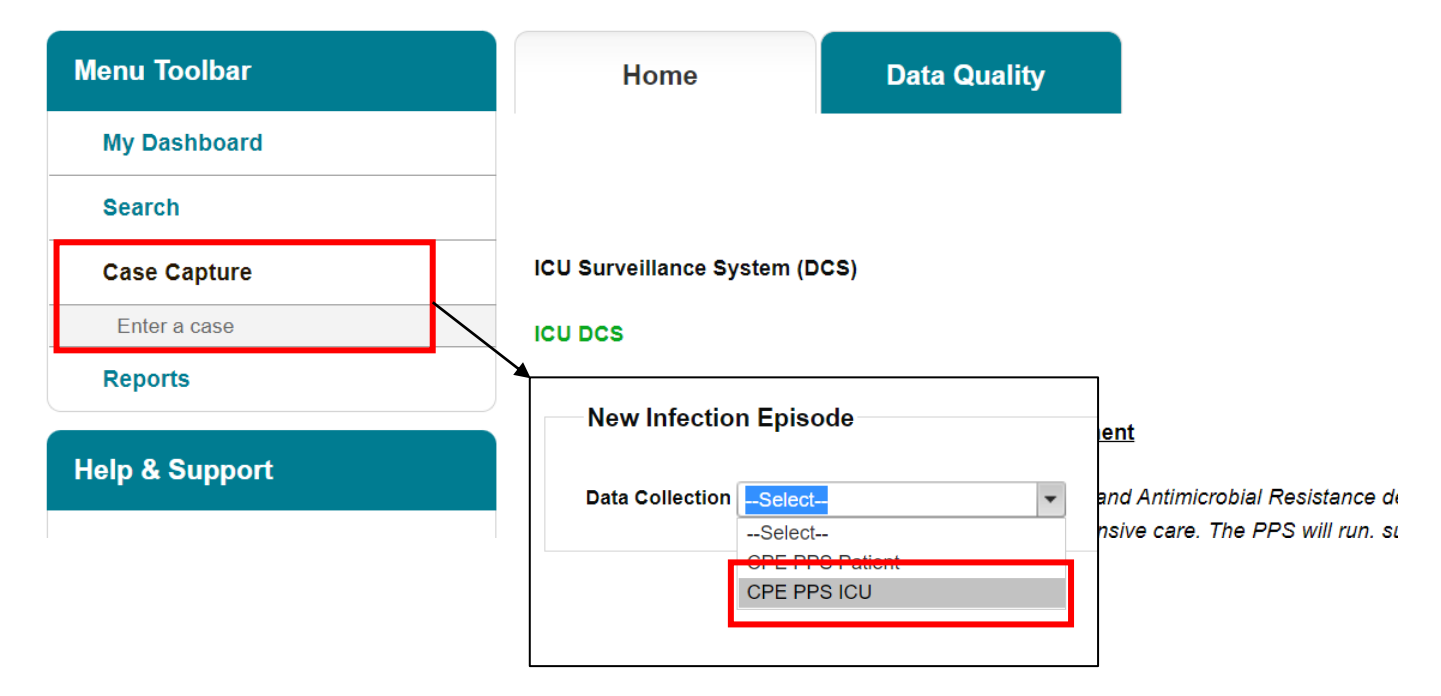

### Figure 1: Dashboard view to add a new event and selection of data collection drop-down

### 2) Via Search Infection Episodes tab (Figure 2)

- Click 'Search' on the Menu Toolbar on the left-hand side of your screen (Figure 2).
- On the page displayed in the main window, select 'New Infection Episode' in the bottom left (Figure 2).

On the next page, select 'CPE PPS ICU' from the 'Data Collection' drop-down menu (Figure 2)

### Figure 2: Accessing 'New Infection Episode' form via 'Search' tab

| Menu Toolbar                                                   | Search Infection Enjanden       |                         |                 |                                |              |                   |                                    |
|----------------------------------------------------------------|---------------------------------|-------------------------|-----------------|--------------------------------|--------------|-------------------|------------------------------------|
| the Dealth and                                                 | Search mection Episodes         |                         |                 |                                |              |                   |                                    |
| Search                                                         | 10                              |                         |                 | NHS Number                     |              |                   |                                    |
| Case Capture                                                   | Condition                       | - Select *              |                 | Data Collection                |              |                   |                                    |
| Reports                                                        | First Name                      |                         | Partial         | Surname                        |              | Partial           |                                    |
|                                                                | Specimen Number                 |                         |                 | Date of Birth                  |              |                   |                                    |
| Help & Support                                                 |                                 |                         |                 | Age                            |              | - Select - *      |                                    |
| This same allows an infection                                  | Date From                       |                         |                 | Date To                        |              |                   |                                    |
| episode to be found using the                                  | Region                          | -Al- *                  |                 | Organisation Type              | -Al-         |                   |                                    |
| search facility.                                               | Organisation                    | -Al •                   |                 | Shared Cases                   |              |                   |                                    |
| For a more refined search result                               | Incomplete for sign-off         |                         |                 | Apportionment Category         |              | •                 |                                    |
| please complete as many of the<br>search criteria as possible. | PIR Cases                       |                         |                 |                                |              |                   |                                    |
| Click here to view guide                                       |                                 |                         |                 |                                |              |                   | Find Reset                         |
| See FAQs and Content for more info                             | •                               | Condition Data Collecti | ion ID          | Data Collection Region<br>Date | Organisation | Organisation Type | Apportionment Category Status      |
| Key to Sereen Symbols                                          | There are no records to display |                         |                 |                                |              |                   |                                    |
| Rey to screen symbols                                          |                                 |                         |                 |                                |              |                   |                                    |
|                                                                |                                 |                         |                 |                                |              |                   |                                    |
| entir on page                                                  |                                 |                         |                 |                                |              |                   |                                    |
| Attention                                                      |                                 |                         |                 | _                              |              |                   |                                    |
| Saved / completed                                              |                                 | Nev                     | v Infection Epi | sode                           |              |                   |                                    |
| Close screen / popout                                          |                                 |                         | -               |                                |              |                   |                                    |
| Information                                                    |                                 |                         |                 |                                |              |                   |                                    |
| Text Button                                                    |                                 | Data                    | Collection Sole | ct                             | -            |                   | Cancel De te New Infection Episode |
|                                                                |                                 | Data                    |                 | ····                           |              |                   |                                    |
|                                                                |                                 |                         | Sele            | ect                            |              |                   |                                    |
|                                                                |                                 |                         | ODE             | DDO Detient                    |              |                   |                                    |
|                                                                |                                 |                         |                 |                                |              |                   |                                    |
|                                                                |                                 |                         | CPE             | PPS ICU                        |              |                   |                                    |
|                                                                |                                 |                         |                 |                                |              |                   |                                    |
|                                                                |                                 | 1                       |                 |                                | -            |                   |                                    |
|                                                                |                                 |                         |                 |                                |              |                   |                                    |

The selection will redirect you to the first section of the ICU case capture screen (<u>Figure 3</u>). Case capture for an ICU consists of the following sections:

- ICU Details 1
- ICU Details 2

#### Figure 3: ICU case capture screen

|   | New Infection Episode                                                                                           |       |         |              |
|---|----------------------------------------------------------------------------------------------------|-------|---------|--------------|
|   | Data Collection CPE PPS ICU                                                                                     | I     | D       | Created Date |
| - | ICU Details 1 ICU Details 2                                                                                     |       |         |              |
| Ì | Mandatory fields are marked with red asterisk (*)<br>Mandatory for Sign Off fields are marked with red hash (#) |       |         |              |
|   | Organisation Details *#                                                                                         |       |         |              |
|   | Reporting Organisation                                                                                          | *# [- | -Select | •            |
|   | Date survey commenced                                                                                           | *     |         |              |

Both ICU Details 1 and ICU Details 2 must be completed fully and saved in order to generate ID number.

**Please note: There are no mandatory for sign-off fields for CPE PPS data collection.** There will be no requirement for the data to be signed off. The CPE PPS DCS builds on an existing ICU Surveillance DCS where some fields are required for sign off and these are indicated by **#** (Figure 4). **Please ignore notifications for mandatory sign-off.** 

Fields marked with \* denote **mandatory for saving** and will not allow the user to save or continue to the next tab unless these sections are complete (with plausible data, that is within the range of accepted values).

### Figure 4. Ignore mandatory for sign-off notifications

|   | Mandatory fields are marked with red asterisk (*)<br>Mandatory for Sign Off fields are marked with red hash (#) |    |        |   |
|---|----------------------------------------------------------------------------------------------------|----|--------|---|
| - | Organisation Details *#                                                                                         |    |        |   |
|   | Reporting Organisation                                                                                          | *# | Select | • |

# Section 1: ICU Details 1

This section captures details on the participating organisation and the survey commencement date. The whole of this section must be completed prior to the record being saved. See <u>Section</u> <u>2</u> below for how to enter further ICU Details such as CPE screening policy.

## **Organisation Details**

The information completed in this section captures vital ICU and survey information for epidemiological analyses (Figure 3). Table 1 describes the fields required to complete ICU Details 1.

| Field                   | Comment                                                                                                    | Field Type |
|-------------------------|----------------------------------------------------------------------------------------------------|------------|
| *Reporting organisation | In ICU Data Entry the Reporting organisation is your ICU.                                                                                                    | Drop-down  |
|                         | Your ICU will be pre-selected if you are only<br>registered for one ICU. If you are registered<br>for multiple ICUs, use the drop-down menu<br>to select the ICU for which you would like to<br>enter data. |            |

| Table 1: | ICU | Details | 1 | Parameters      |
|----------|-----|---------|---|-----------------|
|          | 100 | Details |   | I al allietel 3 |

| *Date survey<br>commenced | Enter the date the survey commenced in the ICU.<br>You can either write the date in DD/MM/YYYY format or choose a date from the calendar picker. | DD/MM/YYYY or choose<br>a date from calendar<br>picker |
|---------------------------|----------------------------------------------------------------------------------------------------|--------------------------------------------------------|
|                           | This should be the date that was picked for<br>the survey within the two-week study period,<br>DD/MM/YYYY                                        |                                                        |

Once you have completed all mandatory data, click on the 'Next' button to move to the next tab (Figure 5).

### Figure 5: Next button

| New Infection Episo            | de                                  |              |       |
|--------------------------------|-------------------------------------|--------------|-------|
| Data Collection<br>CPE PPS ICU | • ID                                | Created Date | Print |
| CU Details 1                   | Details 2                           |              |       |
| Mandatory fields a             | re marked with red asterisk (*)     |              |       |
| Mandatory for Sig              | n Off fields are marked with red ha | ash (#)      |       |
| Organisation De                | etails *#                           |              |       |
| Reporting Organisat            | ion                                 | *# ICU A     | •     |
|                                |                                     |              |       |
| Date survey commer             | nced                                | * 09/03/2022 |       |

If any mandatory data is not filled in, an error message will be displayed after clicking 'OK' and the data field will be highlighted in red (<u>Figure 6</u>).

#### Figure 6: Warning message for missing mandatory data

| ICU Details 1                                           | ICU Details 2           |  |    |       |  |    |   |  |
|---------------------------------------------------------|-------------------------|--|----|-------|--|----|---|--|
| The fields marked * are mandatory and must be filled in |                         |  |    |       |  |    |   |  |
| 🗉 Organisatio                                           | Organisation Details *# |  |    |       |  |    |   |  |
| Reporting Org                                           | janisation              |  | *# | ICU A |  | ;) | • |  |
| Date survey c                                           | ommenced                |  | ŧ  |       |  |    |   |  |

## Section 2: ICU Details 2

This section includes details on ICU type, care level, CPE screening policy, antibiotic stewardship, number of beds and bed occupancy (<u>Figure 7</u>). This section must be completed prior to the record being saved as it is used to generate a case ID number on the system.

#### Figure 7: Full view of 'ICU Details 2' section

| ICU Details 1 ICU Details 2                                                                                   |   |   |          |
|----------------------------------------------------------------------------------------------------|---|---|----------|
| Mandatory fields are marked with red asterisk(*)<br>Mandatory for Sign Off fields are marked with red hash(#) |   |   |          |
| ■ ICU Details 2*                                                                                              |   |   |          |
| ICU type (select all that apply)                                                                              | * | 0 | Select 💌 |
| Care level (select all that apply)                                                                            | * | 0 | Select 🔻 |
| Compliance with CPE screening policy                                                                          | * | 0 | Select   |
| Awareness of CPE Framework of Actions                                                                         | * | 0 | Select 💌 |
| CPE screening frequency (select all that apply)                                                               | * | 0 | Select   |
| Are antibiotic stewardship guidelines in place on the ward?                                                   | * | 0 | Select   |
| Number of beds                                                                                                |   | 0 |          |
| Bed occupancy                                                                                                 | * | 0 |          |
| Cancel                                                                                                    |   |   | Save     |

Guidance on how to fill out the fields in ICU Details 2 is outlined in Table 2.

| Field                                                 | Comment                                                                                                    | Field Type                   |
|-------------------------------------------------------|----------------------------------------------------------------------------------------------------|------------------------------|
| *ICU Type                                             | This specifies the type of ICU for each age category.                                                                                                    | Drop-down (multi-<br>select) |
|                                                       | Select at least one option from the drop-down menu to indicate ICU type you are submitting data for.                                                                                   |                              |
|                                                       | If 'Adult- Specialty' or 'Paediatric Specialty' are selected, the following questions are enabled.                                                                                     |                              |
| ICU Adult specialty<br>type (triggered<br>field)      | Selecting 'Adult- Specialty' will trigger free text<br>'ICU Adult specialty type' field; please write in the<br>Specialty type.                                                        | Text                         |
| ICU Paediatric<br>specialty type<br>(triggered field) | Selecting 'Paediatric Specialty' will trigger free<br>text 'ICU Paediatric specialty type' field; please<br>write in the Specialty type.                                               | Text                         |
| *Care level                                           | Select all the levels of care that are provided in your ICU.                                                                                                    | Drop-down<br>(multi-select)  |
| *Compliance with<br>CPE screening<br>policy           | Select the frequency of compliance with CPE screening policy for your ICU.                                                                                                    | Drop-down<br>(single-select) |
| *Awareness of<br>CPE Framework of<br>Actions          | Select the level of awareness of the PHE<br>document 'Framework of actions to contain<br>carbapenemase-producing Enterobacterales'<br>amongst staff at your ICU.                       | Drop-down                    |
| *CPE Screening<br>frequency                           | Select the frequency of CPE screening in your<br>ICU. You may select more than one screening<br>frequency, for example your ICU may screen both<br>on admission and weekly thereafter. | Drop-down (multi-<br>select) |
|                                                       | If none of the options applies, please select 'Other'.                                                                                                    |                              |
|                                                       | Selecting 'Other' will trigger a new free text field<br>that allows you to specify an alternative frequency<br>of CPE screening for your ICU.                                          |                              |

|  | Table | 2: | ICU | Details | 2 | Parameters |
|--|-------|----|-----|---------|---|------------|
|--|-------|----|-----|---------|---|------------|

| Field                                                                        | Comment                                                                                                    | Field Type                   |
|------------------------------------------------------------------------------|----------------------------------------------------------------------------------------------------|------------------------------|
| If "other"<br>screening<br>frequency, please<br>specify (triggered<br>field) | Specify the frequency of CPE screening for your ICU                                                                                                    | Text                         |
| *Are antibiotic<br>stewardship<br>guidelines in place<br>on the ward?        | Please record whether there are antibiotic<br>stewardship guidelines in place on the ward by<br>selecting one of the available options for this field. | Drop-down<br>(single-select) |
| *Number of beds                                                              | Record the number of NHS-funded beds in your ICU.                                                                                                    | Number                       |
| *Bed occupancy                                                               | Indicate the bed occupancy on the date of the<br>survey (number of beds occupied on the date of<br>the survey).                                        | Number                       |

Click on the 'Save' button to save the record (<u>Figure 8</u>), followed by confirming your intention to save the record by clicking 'OK' on the pop-up (<u>Figure 9</u>).

### Figure 8: Save button

| ICU Details 1 ICU Details 2                                                                                              |   |   |                         |          |      |  |
|----------------------------------------------------------------------------------------------------|---|---|-------------------------|----------|------|--|
| Mandatory felds are marked with red asterisk <sup>(1)</sup><br>Mandatory for Sign Off fields are marked with red hash(#) |   |   |                         |          |      |  |
| S ICU Details*                                                                                                    |   |   |                         |          |      |  |
| ICU type (Select all that apply)                                                                                         |   | 0 | Adult - General medical | <b>v</b> |      |  |
| Care level (Select all that apply)                                                                                       | * | 0 | Level 3                 | •        |      |  |
| Compliance with CPE screening policy                                                                                     | * | 0 | Almost always           | Y        |      |  |
| Awareness of CPE Framework of Actions                                                                                    | * | 0 | Most staff              | •        |      |  |
| CPE screening frequency (Select all that apply)                                                                          |   | 0 | Admission               | v        |      |  |
| Are antibiotic stewardship guidelines in place on the ward?                                                              |   | 0 | Yes                     | Y        |      |  |
| Date survey commenced                                                                                                    |   |   | 03/03/2022              |          |      |  |
| Number of beds                                                                                                    |   | 0 | 20                      |          |      |  |
| Bed occupancy                                                                                                    | * | 0 | 17                      |          |      |  |
| Cancel                                                                                                    |   |   |                         |          | Save |  |

#### Figure 9: Pop-up confirming intention to save the infection episode details

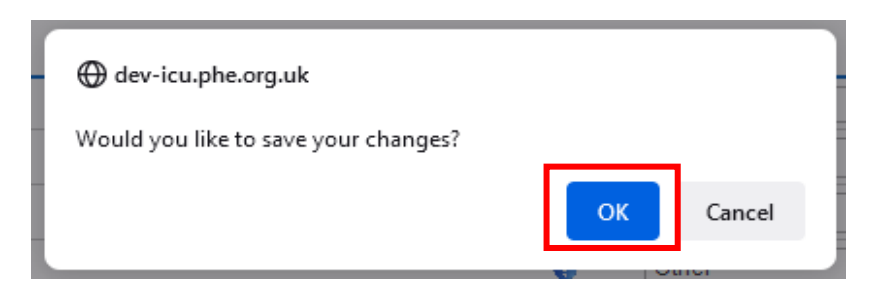

If the mandatory data are not filled in, the following error message will be displayed after clicking 'OK' and the data field will be highlighted in red (similar to that in <u>Figure 6</u>).

Once the record is saved, a confirmation message will appear under the tab headings and an ID number will be generated (Figure 10). This ID number is searchable via the 'Search' functionality that is accessible via 'Menu Toolbar' (Please see '<u>CPE PPS Search User Guide'</u> under the section 'Help' on the ICU DCS for details of how to use the 'Search' function).

#### Figure 10: Confirmation message upon saving a record

| New Infection Episode                                       |            |   |                          |       |  |  |
|-------------------------------------------------------------|------------|---|--------------------------|-------|--|--|
| Data Collection CPE PPS ICU                                 | ID 1184649 |   | Created Date 06-Apr-2022 | Print |  |  |
| ICU Details 1                                               |            |   |                          |       |  |  |
| INFECTION EPISODE DATA COLLECTION RESPONSE SAVED SL         | CCESSFULLY |   |                          |       |  |  |
| ICU Details 2*                                              |            | _ |                          |       |  |  |
| ICU type (select all that apply)                            | *          | 0 | Adult - Specialty        | •     |  |  |
| ICU Adult speciality type                                   |            | 0 | Burns                    |       |  |  |
| Care level (select all that apply)                          | ×          | 0 | Level 3                  | •     |  |  |
| Compliance with CPE screening policy                        | *          | 0 | Almost always            | •     |  |  |
| Awareness of CPE Framework of Actions                       |            | 0 | Some staff               | •     |  |  |
| CPE screening frequency (select all that apply)             |            | 0 | Weekly                   | •     |  |  |
| Are antibiotic stewardship guidelines in place on the ward? | *          | 0 | Yes                      | •     |  |  |
| Number of beds                                              |            | 0 | 24                       |       |  |  |
| Bed occupancy                                               | *          | 0 | 21                       |       |  |  |
|                                                             |            |   |                          |       |  |  |

# About the UK Health Security Agency

The UK Health Security Agency is an executive agency, sponsored by the <u>Department of Health and Social Care.</u>

www.ukhsa.gov.uk

© Crown copyright 2022 Version 1.0

For queries relating to this document, please contact: CPE.PPS@phe.gov.uk

Published: April 2022

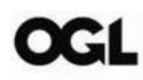

You may re-use this information (excluding logos) free of charge in any format or medium, under the terms of the Open Government Licence v3.0. To view this licence, visit <u>OGL</u>. Where we have identified any third party copyright information you will need to obtain permission from the copyright holders concerned.

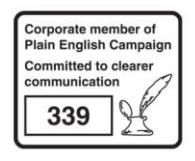

UKHSA supports the UN Sustainable Development Goals

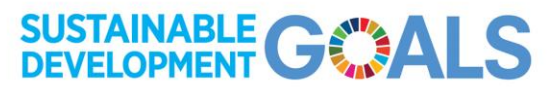